# Line@生活繳費網 打造公益愛心網

愛能使破碎的生命完整,給受傷的靈魂溫暖。

邀請您成為向上長期的關懷支持者,為社會的微小,點盞燈,亮起前方路。

加入Line@生活繳費網,即可定期定額信用卡線上捐款,

讓我們拿出手機,一起接力傳遞愛吧!

初次操作或許不是那麼熟悉,讓我們照著下方步驟, 一步一步的完成,共同跑完這場「愛」的接力喔! Go~~~

★<u>一、加入Line@生活繳費網官方帳號</u>

手機打開 line,透過以下方式即可加入:

- 1. 搜尋 LINE ID: @onlinebill
- 2. 點擊網址加入: <u>https://line.me/ti/p/@onlinebill</u>
- 3. 掃描 QROCDE 加入:

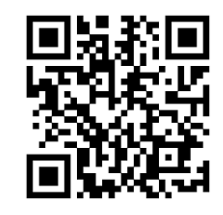

#### ★二、進入「愛心捐款步驟」

1. 點選最下方「使用更多個人化服務」 2. 請點選左下方之「直接繳費」

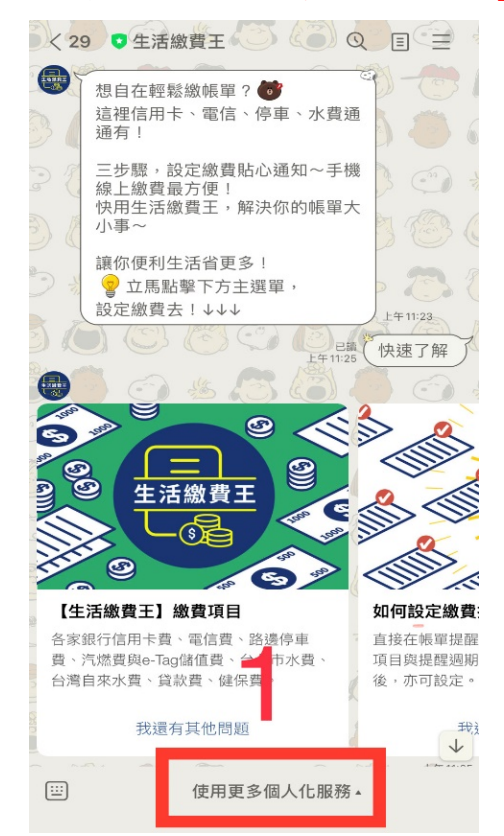

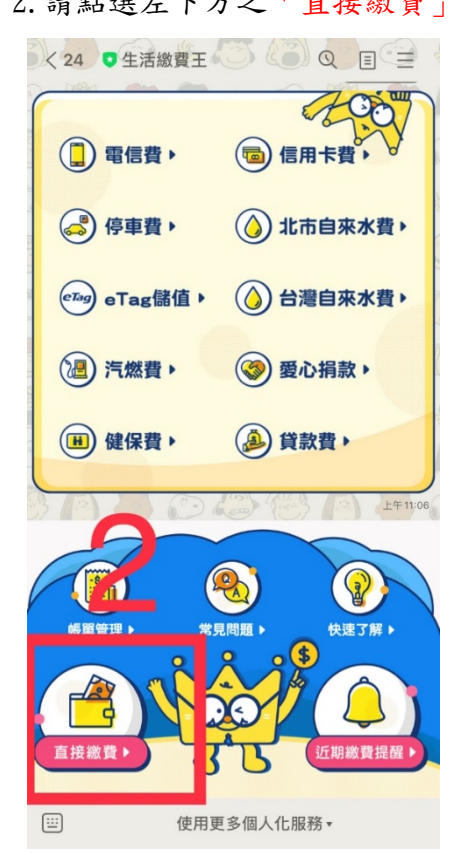

3. 請選擇「愛心捐款」

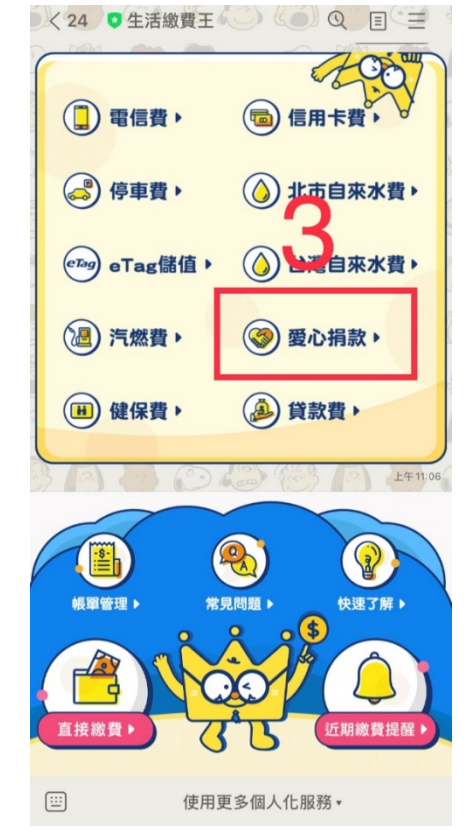

## ★三、選擇捐款單位-向上基金會

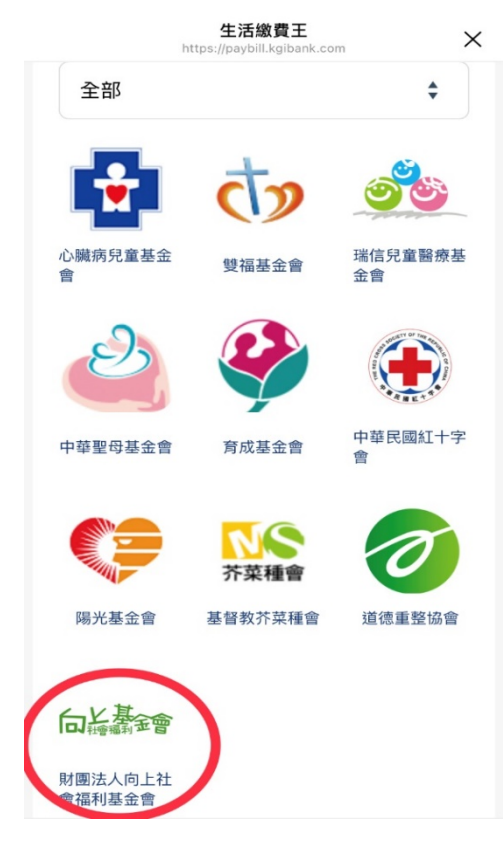

## ★五、決定捐助次數與金額

可「單次捐款」或「定期定額」,依照意願輸入捐款金額。 「定期定額」請選擇捐款期間(三個月/六個月/一年), 完成後請點選「選好了,下一步」。

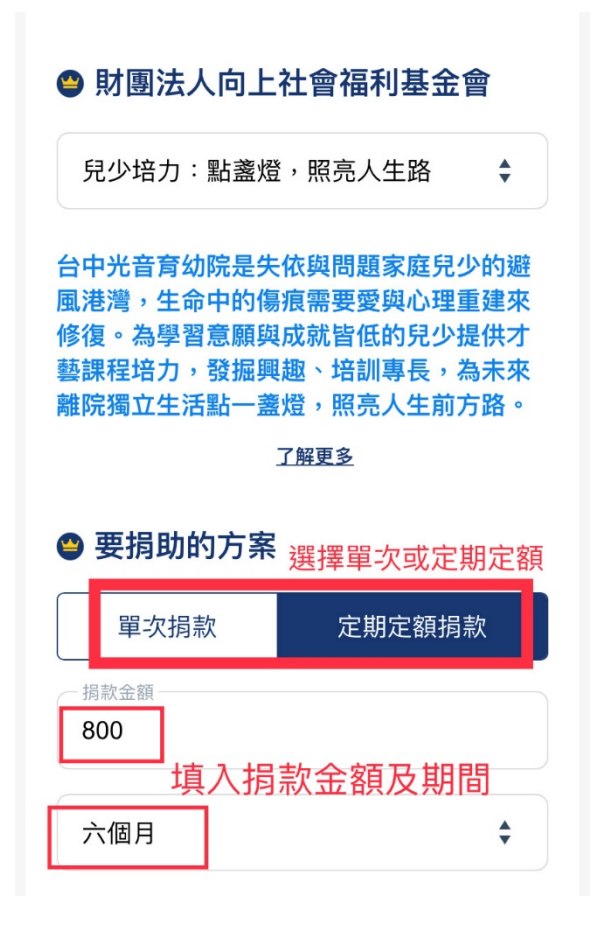

| <u>★</u> <u></u> | 1、請滑動選擇想要捐助的方案                                                                                                  | 紊 |
|------------------|----------------------------------------------------------------------------------------------------|---|
|                  | 👼 生活繳費王                                                                                                    |   |
|                  | 愛心捐款                                                                                                    |   |
|                  |                                                                                                    |   |
|                  | 財團法人向上社會福利基金會                                                                                                   |   |
|                  | 兒少培力:點盞燈,照亮人生路                                                                                                  |   |
|                  | 台中光音育幼院是失依與問題家庭兒少的避<br>風港灣,生命中的傷痕需要愛與心理重建來<br>修復。為學習意願與成就皆低的兒少提供才<br>藝課程培力,發掘興趣、培訓專長,為未來<br>離院獨立生活點一盞燈,照亮人生前方路。 |   |
|                  | 了解更多                                                                                                    |   |
|                  | 😬 要捐助的方案                                                                                                    |   |
|                  | ◇ ◇ 完成                                                                                                    |   |
|                  |                                                                                                    |   |
|                  | 棄嬰認養:為「礙」共築家園                                                                                                   |   |
|                  | 兒少培力:點盞燈,照亮人生路                                                                                                  |   |
|                  | 「益」起傳遞幸福溫度                                                                                                    |   |

# ★六、填寫收據資料與信用卡資訊

會再次跟您核對資訊無誤,點選「確認捐款,讓愛散播出去」;完成後,如需提醒定 期捐款,可「勾選」提醒及設定日期。

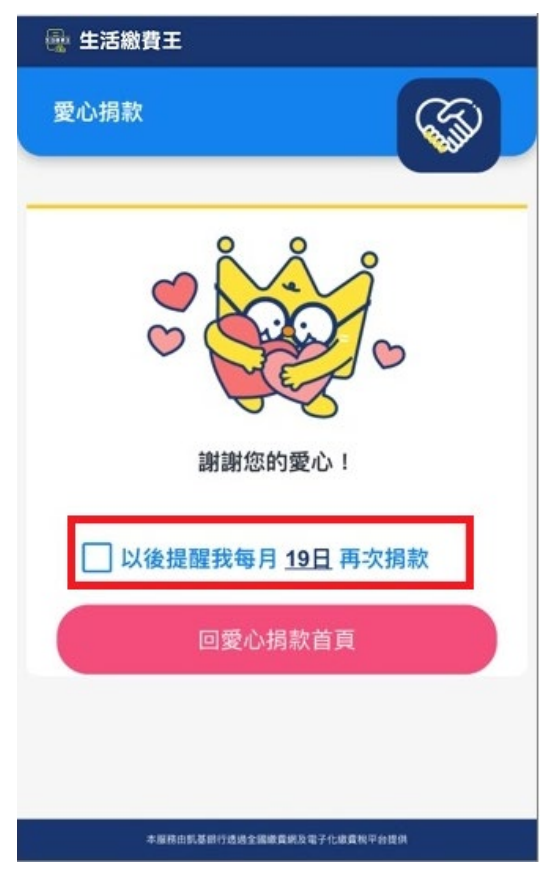

#### ★七、查看捐款記錄、停止扣款、更改每月提醒日期

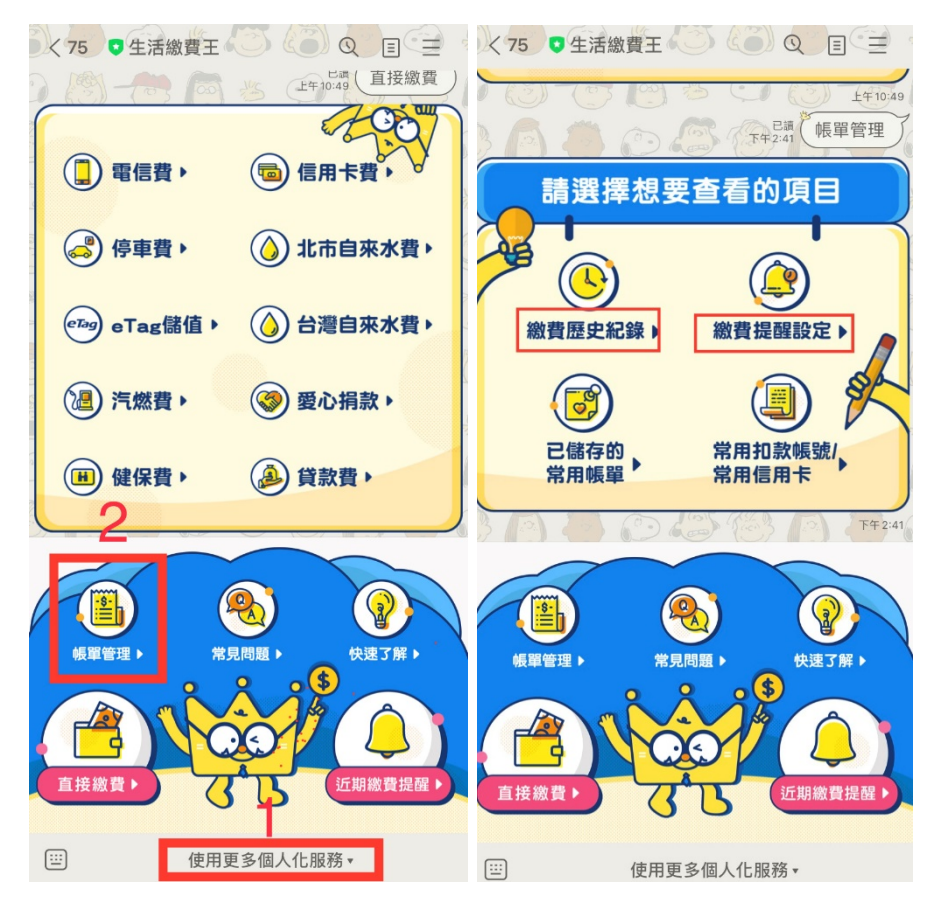